#### Manter Empresa

#### ×

## Manter Empresa

Esta funcionalidade tem como objetivo atualizar empresa no sistema, podendo ser acessada no caminho: GSAN > Cadastro > Sistema Parâmetro > Manter Empresa.

Verifica preenchimento dos campos

• Caso o usuário não informe o conteúdo de algum campo necessário à atualização da empresa, exibe a mensagem "Informe «nome do campo que não foi preenchido»".

Atualização realizada por outro usuário

 Caso o usuário esteja tentando atualizar uma empresa e o mesmo já tenha sido atualizado durante a manutenção corrente, o sistema exibe a mensagem "Esse(s) registro(s) foi (ram) atualizado(s) ou removido(s) por outro usuário durante a operação. Realize uma nova manutenção".

Verifica sucesso da transação

• Caso o código de retorno da operação efetuada no banco de dados seja diferente de zero, exibe a mensagem conforme o código de retorno.

Verifica quantidade mínima de contas

• Caso a quantidade informada seja menor que a quantidade informada na faixa anterior, exibe a mensagem "Quantidade informada tem que ser maior que a quantidade anterior".

Verificar percentual informado

• Caso o valor informado do percentual seja inválido ou igual a zero ou maior que 100,00, exibe a mensagem "Valor informado do percentual está inválido".

Verifica percentuais de imóveis informados

- Caso as informações de faixa de percentual de pagamento de cobrança estejam informadas, o sistema deverá verificar:
  - Caso a soma dos percentuais de imóveis informados seja maior ou menor a "100,00", exibe a mensagem "Valor da soma dos percentuais de imóveis informados deve ser igual a 100,00".

Verifica campos informados

- Caso o usuário clique no botão "Adicionar" e não tenha informado o campo Quantidade Mínima de Contas, exibe a mensagem "Informe quantidade mínima de contas".
- Caso contrário, caso o usuário clique no botão "Adicionar" e não tenha informado o campo Percentual da Faixa, exibe a mensagem "Informe Percentual da Faixa".

Verifica pelo menos uma faixa informada

 Caso o usuário tenha informado o campo Quantidade Mínima de Contas ou o campo Percentual da Faixa e não tenha adicionado nenhuma faixa na coleção de faixas de cobrança, exibe a mensagem "Informe pelo menos uma Faixa de Cobrança".

Foram alteradas as funcionalidades "Inserir Empresa" e "Manter Empresa", para que seja informado o percentual de imóveis por faixa de quantidade de contas em atraso.

Inicialmente o sistema apresenta um filtro, informe as opções desejadas e clique no botão Filtrar

|                           | Cault -> Cadaatto ->                   | olatema i arametro -> manter Empresa |
|---------------------------|----------------------------------------|--------------------------------------|
| Filtrar Empresa           |                                        |                                      |
| Para filtrar a(s) e       | mpresa(s), informe o dado abaixo:      | 🛛 Atualizar                          |
| Código:                   | (somente números)                      |                                      |
| Descrição:                |                                        |                                      |
|                           | Iniciando pelo texto  Contendo o texto |                                      |
| Descrição<br>Abreviada:   |                                        |                                      |
| E-mail:                   |                                        |                                      |
| Empresa<br>Principal?     | 🛇 Sim 🔘 Não 🔘 Todos                    |                                      |
| Indicador de<br>Uso:      | ◯ Ativo  ◯ Inativo  ◉ Todos            |                                      |
| Indicador<br>Empresa PPP: | 🛇 Sim 🔘 Não 🔘 Todos                    |                                      |
| Limpar                    |                                        | Filtrar                              |
|                           |                                        |                                      |

Em seguida será apresentada a tela resultante dos parâmetros informados no filtro.

Para remover um item cadastrado, marque o checkbox, ou para remover todos os itens, clique no hiperlink "**Todos**" e, em seguida, clique no botão **Remover**.

Para imprimir o conteúdo da tela, que contem as empresas cadastradas, clique no botão 🥮.

|                       |              | Gsan -> Cadastro -> Siste | ma Parametro -> Manter Empre |
|-----------------------|--------------|---------------------------|------------------------------|
| Manter Empresa        |              |                           |                              |
| presa(s) Ca           | dastrada(s): |                           |                              |
| Todos                 | Código       | Descrição                 | Empresa Principal            |
|                       | 140114       | <u>empresa teste</u>      | Não                          |
|                       | 140115       | empresa teste 1           | Não                          |
|                       | 140116       | empresa teste 2           | Não                          |
|                       | 140117       | empresa teste 3           | Não                          |
|                       | 140118       | empresa teste 4           | Não                          |
|                       | 140119       | EMPRESA TESTE 5           | Não                          |
|                       | 140120       | EMPRESA TESTE 7           | Não                          |
|                       | 140121       | empresa teste 8           | Não                          |
|                       | 140122       | empresa teste 9           | Sim                          |
|                       | 140123       | empresa teste 10          | Não                          |
| 1 <u>2</u>            |              |                           |                              |
| Remover Voltar Filtro |              |                           |                              |

Ao clicar no hiperlink do campo "Descrição" será apresentada a tela a seguir. Faça as modificações que julgar necessárias e clique no botão **Atualizar**.

|                                                                               | Gsan -> Cadastro -> Sistema Parametro -> Atualizar Empresa |  |
|-------------------------------------------------------------------------------|------------------------------------------------------------|--|
| Atualizar Empresa                                                             |                                                            |  |
| Para atualizar a empresa informe o                                            | os dados abaixo:                                           |  |
| Código:                                                                       | 2                                                          |  |
| Nome: *                                                                       | ABF                                                        |  |
| Nome Abreviado:                                                               | ABF                                                        |  |
| E-mail:                                                                       |                                                            |  |
| Empresa Principal?*                                                           | 🗢 Sim 🖲 Não                                                |  |
| Indicador Empresa Cobrança:                                                   | 💿 Sim 🔘 Não                                                |  |
| Indicador Leitura? *                                                          | Sim O Não                                                  |  |
| Indicador Atualiza Cadastro? *                                                | 💿 Sim 🖲 Não                                                |  |
| Indicador Empresa PPP:                                                        | ◯ Sim <sup>©</sup> Não                                     |  |
| Data do Início do Contrato:                                                   | (dd/mm/aaaa)                                               |  |
| Data do Final do Contrato:                                                    | (dd/mm/aaaa)                                               |  |
| Data de encerramento do<br>contrato:                                          | (dd/mm/aaaa)                                               |  |
| Percentual do Pagamento das<br>Contas Cobradas:                               |                                                            |  |
| Quantidade de meses para<br>pagamento:                                        |                                                            |  |
| Indicador de Uso*                                                             | Ativo Inativo                                              |  |
| Quantidade mínima de contas:                                                  |                                                            |  |
| Percentual da Faixa:                                                          |                                                            |  |
| Percentual de Imóveis:                                                        |                                                            |  |
|                                                                               | Adicionar                                                  |  |
| Faixa de Cobrança:                                                            |                                                            |  |
| Remover Quantidade mínima de contas Percentual da Faixa Percentual de Imóveis |                                                            |  |
| Voltar Decfazor Cancol                                                        | ar Atualizar                                               |  |
| Cancel                                                                        | Atualizar                                                  |  |

## **Preenchimento dos Campos**

| Campo          | Orientações para Preenchimento                             |  |
|----------------|------------------------------------------------------------|--|
| Código         | Este campo é exibido pelo sistema e não permite alteração. |  |
| Nome(*)        | Campo obrigatório - Informe o nome da empresa.             |  |
| Nome Abreviado | Informe o nome da empresa abreviado.                       |  |
| E-mail         | Informe o e-mail para futura troca de informação.          |  |

| Campo                                          | Orientações para Preenchimento                                                                                                    |    |
|------------------------------------------------|----------------------------------------------------------------------------------------------------|----|
| Empresa Principal(*)                           | Campo obrigatório - Informe "Sim" se a empresa for a principal, caso contrário, informe "Não".                                                                                                    |    |
| Indicador Empresa<br>Cobrança                  | Informe "Sim" se a empresa for de cobrança, caso contrário, informe "Não".                                                                                                    |    |
| Indicador Leitura(*)                           | Campo obrigatório - Informe "Sim" se a empresa realiza leitura dos<br>hidrômetros nos imóveis, caso contrário, informe "Não".                                                                                                    |    |
| Indicador Atualiza<br>Cadastro(*)              | Campo obrigatório - Informe "Sim" se a empresa atualiza cadastro, caso contrário, informe "Não".                                                                                                    |    |
| Indicador Empresa PPP                          | Informe "Sim" se a empresa é PPP, caso contrário, informe "Não". O valor default é "Não".                                                                                                    |    |
| Data do Inicio do Contrato                     | Informe a data de inicio do contrato, no formato dd/mm/aaaa (dia,<br>mês, ano), ou clique no botão , link Pesquisar Data - Calendário,<br>para selecionar a data desejada.<br>Este campo somente será disponibilizado quando o "Indicador<br>Empresa Cobrança" estiver marcado como "Sim".                                        |    |
| Data do Final do Contrato                      | Informe a data final do contrato, no formato dd/mm/aaaa (dia, mês,<br>ano), ou clique no botão , link Pesquisar Data - Calendário, para<br>selecionar a data desejada.<br>Este campo somente será disponibilizado quando o "Indicador<br>Empresa Cobrança" estiver marcado como "Sim".                                            |    |
| Data de Encerramento do<br>Contrato            | Informe a data de encerramento do contrato, no formato dd/mm/aaaa<br>(dia, mês, ano), ou clique no botão , link Pesquisar Data -<br>Calendário, para selecionar a data desejada.<br>Este campo somente será disponibilizado quando o "Indicador<br>Empresa Cobrança" estiver marcado como "Sim".                                  |    |
| Percentual do Pagamento<br>das Contas Cobradas | Informe o percentual a ser pago como remuneração à empresa de<br>cobrança pelos serviços realizados pela cobrança das contas.<br>Este campo somente será disponibilizado quando o "Indicador<br>Empresa Cobrança" estiver marcado como "Sim".                                                                                     |    |
| Quantidade de Meses<br>Para Pagamento          | Informe a quantidade de meses para pagamento.<br>Este campo somente será disponibilizado quando as datas de inicio e<br>encerramento do contrato forem informadas.                                                                                                    |    |
| Indicador de Uso(*)                            | Campo obrigatório - Informe a opção "Ativo" para indicar que a empresa está ativa, caso contrário, informe "Inativo".                                                                                                    |    |
| Quantidade Mínima de<br>Contas                 | Informe a quantidade mínima de contas para a faixa de remuneração.<br>Este campo somente será disponibilizado quando o "Indicador<br>Empresa Cobrança" estiver marcado como "Sim".                                                                                                    |    |
| Percentual da Faixa                            | Informe o percentual da faixa para remuneração.<br>Este campo somente será disponibilizado quando o "Indicador<br>Empresa Cobrança" estiver marcado como "Sim".                                                                                                    |    |
| Percentual de Imóveis                          | Informe o percentual de imóveis na faixa, como sugestão para a tela<br>informar contas de cobrança por empresa, no caminho: GSAN > Cobranç<br>> Cobrança por Resultado > Informar Contas em Cobrança por Empresa.<br>Este campo somente será disponibilizado quando o "Indicador Empresa<br>Cobrança" estiver marcado como "Sim". | :a |

#### **MODELO: RELATÓRIO DE EMPRESAS CADASTRADAS**

|         | Empr                     | esas cadastradas   |                    | PAG 1/1<br>04/10/2012<br>08:37:06 |
|---------|--------------------------|--------------------|--------------------|-----------------------------------|
| Código: | Descrição: EMPRESA TESTE | Empresa Principal: | Indicador de       | USO:                              |
| Código  | Descrição                |                    | Empresa Principal: |                                   |
| 140114  | empresa teste            |                    | NÃO                |                                   |
| 140115  | empresa teste 1          |                    | NÃO                |                                   |
| 140116  | empresa teste 2          |                    | NÃO                |                                   |
| 140117  | empresa teste 3          |                    | NÃO                |                                   |
| 140119  | EMPRESA TESTE 5          | 1                  | NÃO                |                                   |
| 140120  | EMPRESA TESTE 7          |                    | NÃO                |                                   |
| 140121  | empresa teste 8          |                    | NÃO                |                                   |
| 140122  | empresa teste 9          |                    | SIM                |                                   |
| 140123  | empresa teste 10         | 1                  | NÃO                |                                   |
| 140124  | EMPRESA TESTE 10         | 1                  | NÃO                |                                   |
| 140127  | empresa teste 17         |                    | SIM                |                                   |
| 140128  | empresa teste 18         |                    | NÃO                |                                   |
| 140129  | EMPRESA TESTE            | 1                  | NÃO                |                                   |
| 140130  | EMPRESA TESTE 21         |                    | NÃO                |                                   |

#### Tela de Sucesso

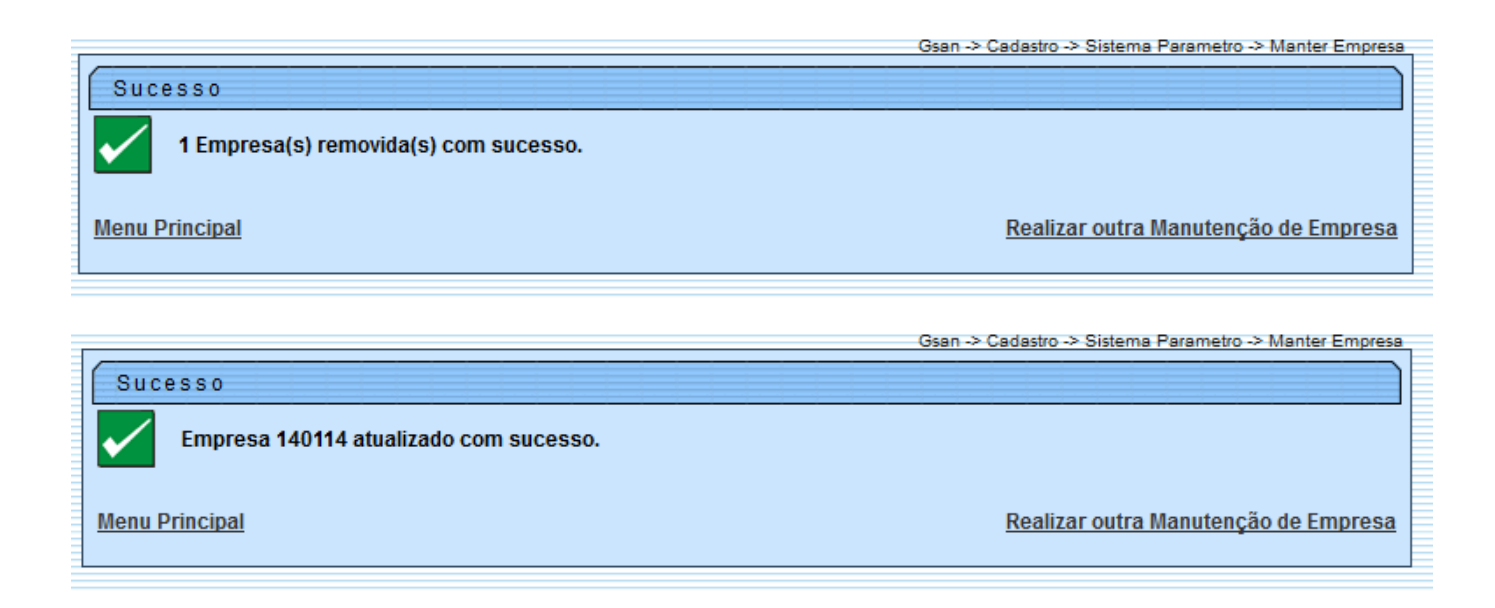

# Funcionalidade dos Botões

| Campo         | Orientações para Preenchimento                                                                                                    |
|---------------|----------------------------------------------------------------------------------------------------|
| Limpar        | Ao clicar neste botão, o sistema limpa o conteúdo dos campos da tela.                                                                 |
| Filtrar       | Ao clicar neste botão, o sistema filtra as informações com base nos parâmetros informados.                                            |
| Remover       | Ao clicar neste botão, o sistema remove o item marcado no checkbox.                                                                   |
| Voltar Filtro | Ao clicar neste botão, o sistema volta ao filtro.                                                                                     |
| <b>I</b>      | Ao clicar neste botão, o sistema comanda a geração do relaltório de empresas<br>cadastradas.                                          |
|               | Ao clicar neste botão, o sistema permite selecionar uma data no formato dd/mm/aaaa (dia, mês, ano), link Pesquisar Data - Calendário. |
| Adicionar     | Ao clicar neste botão, o sistema permite adicionar as faixas de cobrança.                                                             |
| 8             | Ao clicar neste botão, o sistema permite excluir a faixa de cobrança que fora adicionada.                                             |
| Voltar        | Ao clicar neste botão, o sistema volta à tela anterior.                                                                               |
| Desfazer      | Ao clicar neste botão, o sistema desfaz o último procedimento realizado.                                                              |
| Cancelar      | Ao clicar neste botão, o sistema cancela a operação e retorna à tela principal.                                                       |
| Atualizar     | Ao clicar neste botão, o sistema comanda a atualização dos dados da empresa.                                                          |

Clique aqui para retornar ao Menu Principal do GSAN

From: https://www.gsan.com.br/ - Base de Conhecimento de Gestão Comercial de Saneamento

Permanent link: https://www.gsan.com.br/doku.php?id=ajuda:manter\_empresa&rev=1436818109

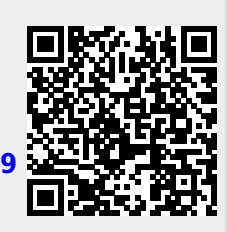

Last update: **31/08/2017 01:11**